## **CRÉER UN MODÈLE DE FEUILLE DE TEMPS**

## AVEC L'EXTENSION GRATUITE GOOGLE "TIME SHEET"

## POUR AUTOMATISER UN SUIVI DE TEMPS PAR PROJET

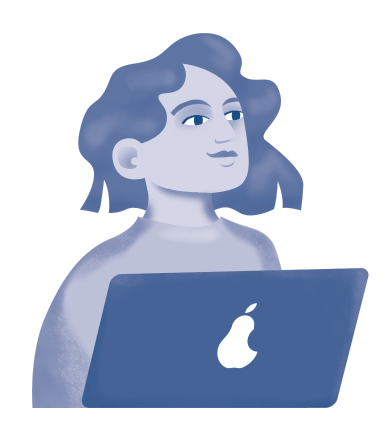

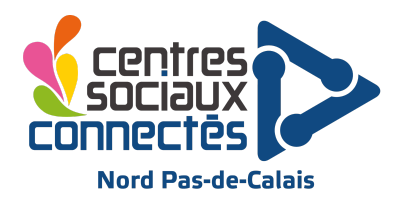

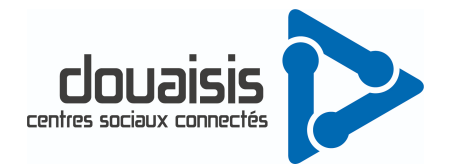

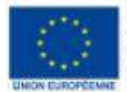

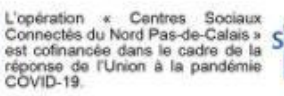

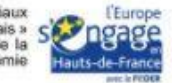

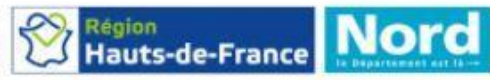

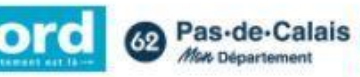

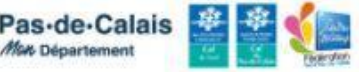

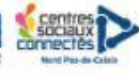

#### rendez-vous sur votre navigateur google et tapez dans la barre de recherche :

| $\leftrightarrow \rightarrow $ C | https://www.google.com/search?q=workspace+timesheet&rlz=1C                                                                                                    | IVDKB_frFR983FR983&ei=w2jNYv2FJYeBlwSI45OQDQ&ved=0a | Q, | B | ☆ |  |  |  |  |  |  |  |
|----------------------------------|----------------------------------------------------------------------------------------------------|-----------------------------------------------------|----|---|---|--|--|--|--|--|--|--|
| Nouveau do:                      | ssier                                                                                                    |                                                     |    |   |   |  |  |  |  |  |  |  |
| Google                           | workspace timesheet                                                                                                    | ( ) Q                                               |    |   |   |  |  |  |  |  |  |  |
|                                  | Ener in the Solution.                                                                                                    | rue                                                 |    |   |   |  |  |  |  |  |  |  |
|                                  | Annonce - https://www.capterra.fr/ +                                                                                                    |                                                     |    |   |   |  |  |  |  |  |  |  |
|                                  | Top applis gestion du temps - Liste de logiciels gratuits<br>Gagnez du temps : lisez des avis sur les meilleurs systèmes de gestion du temps de 2022<br>Digital Pioneers. Utilisateurs Fidèles. Clients satisfaits. 575,000 Avis. 800 000 avis utilisate<br>Tendances du secteur. Types: Open source, Essais gratuits, Entreprise.                 | l<br>uurs.                                          |    |   |   |  |  |  |  |  |  |  |
|                                  | Annonce · https://www.gryzzly.io/ *                                                                                                    |                                                     |    |   |   |  |  |  |  |  |  |  |
|                                  | Feuille de temps en ligne - Tableau de bord Gryzzly - gryzzly.io<br>Reprenez le contrôle de vos temps et boostez votre productivité avec un suivi quotidien. U<br>solution souple et durable pour vos équipes. Obtenez 90% des temps le jour même I Chat<br>Slack et Teams. 30 jours d'essai gratuit. Abonnements annuels -20% Service client 5/5. | ne<br>bot                                           |    |   |   |  |  |  |  |  |  |  |
|                                  | Annonce · https://www.getharvest.com/ *                                                                                                    |                                                     |    |   |   |  |  |  |  |  |  |  |
|                                  | Timesheets Made Simple - Get Started Free                                                                                                    |                                                     |    |   |   |  |  |  |  |  |  |  |
|                                  | Track time as you go with intuitive timers, or enter time into weekly <b>timesheets</b> . Start An<br>Timers As You Work Or Enter Hours Into A <b>Timesheet</b> , Expense Tracking Included.                                                                                                    | d Stop                                              |    |   |   |  |  |  |  |  |  |  |
|                                  | https://workspace.google.com⇒app ≠ Traduire cette page                                                                                                    |                                                     |    |   |   |  |  |  |  |  |  |  |
|                                  | TimeSheet - Google Workspace Marketplace<br>TimeSheet is a great and free solution for freelancers and small sized companies. • Use C<br>Calender to track time • Use Google Sheets to create reports •                                                                                                    | boogle                                              |    |   |   |  |  |  |  |  |  |  |
|                                  | **** Note: 4 · 301 votes                                                                                                    |                                                     |    |   |   |  |  |  |  |  |  |  |

# Pensez à sélectionner l'outil depuis la source « workspace.google » , comme mentionné dans l'encadré rouge ci-dessus !

#### Installez l'application :

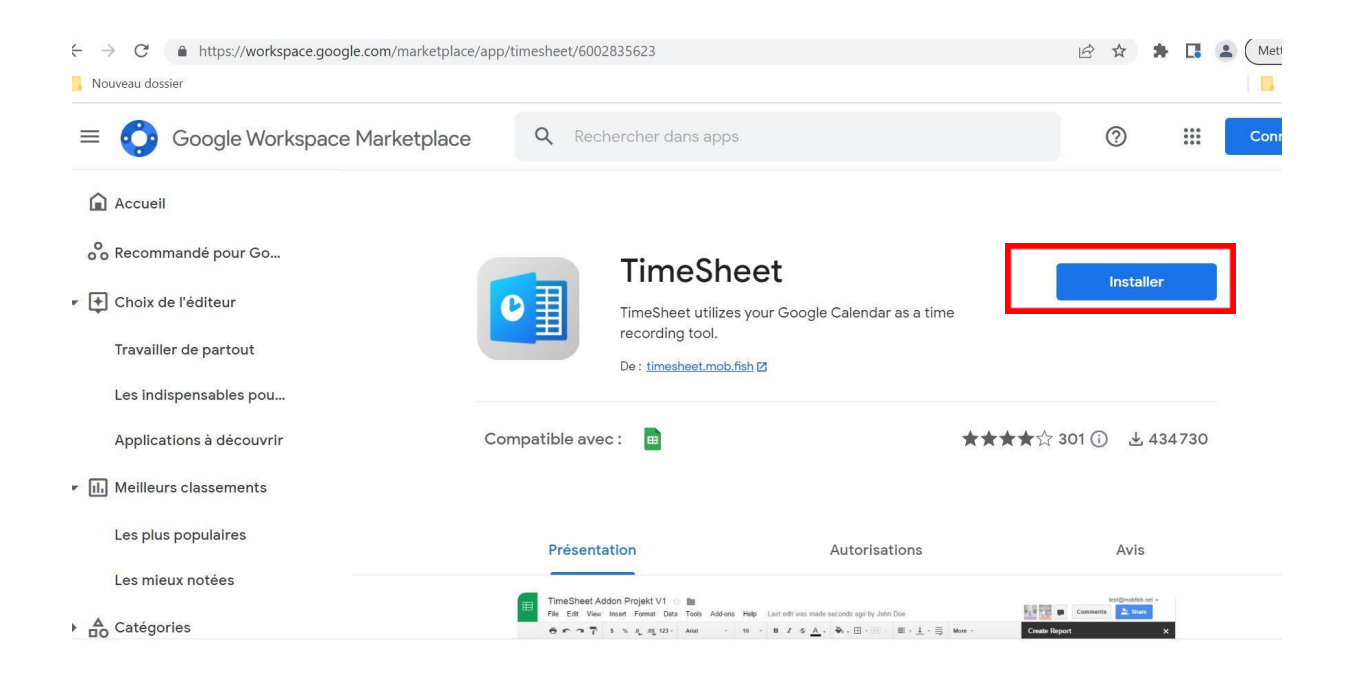

Retournez dans votre google agenda et autorisez TimeSheet à accéder à votre compte google :

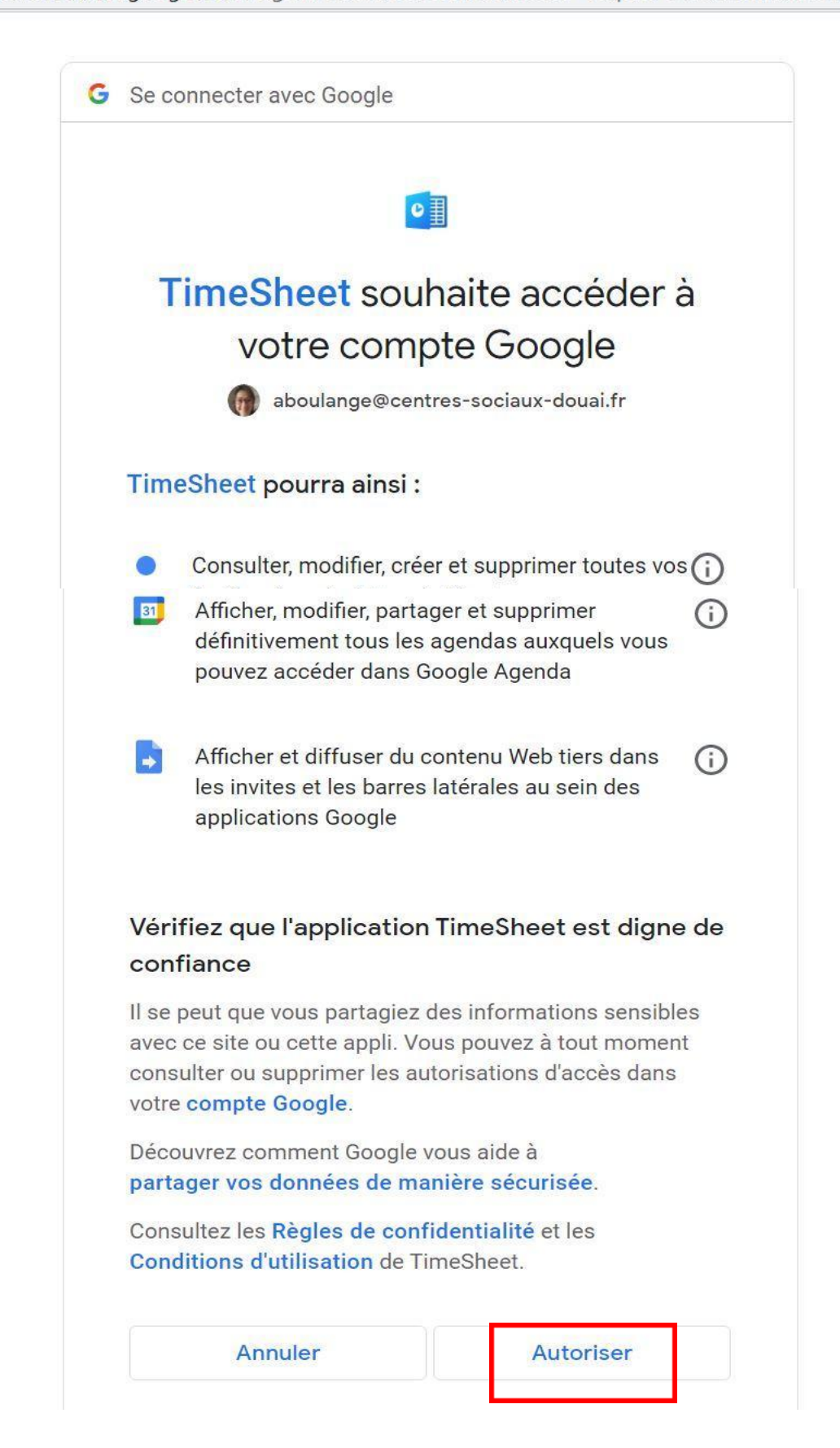

https://accounts.google.com/signin/oauth/consent?authuser=0&part=AJi8hANMxm6zBdm3Gc(

Renommez vos événements de la façon la plus adaptée afin que l'extension interagisse correctement avec votre agenda google :

- Un « # » devra être placé devant votre titre d'événement.

- Il est déconseillé de mettre un espace entre chaque mot, optez pour un tiret par exemple :

| #projet_jeunesse<br>Ou            | agenda<br>Mar., 12 juil. ▼                             | $\square$ > |
|-----------------------------------|--------------------------------------------------------|-------------|
| <pre>#projet_petite_enfance</pre> | Aujourd'hui < >                                        | :           |
|                                   | €MT+02                                                 |             |
|                                   | 12 PM                                                  |             |
|                                   | #projet_jeunesse           1 PM         12:30 à 1:30pm |             |
|                                   | #projet_petite_enfance<br>2 PM 1:30 à 2:30pm           |             |

Retournez dans votre navigateur internet,

sur votre google drive,

Si vous avez plusieurs comptes gmail, vérifiez que vous êtes sur le bon compte google (votre mail professionnel)

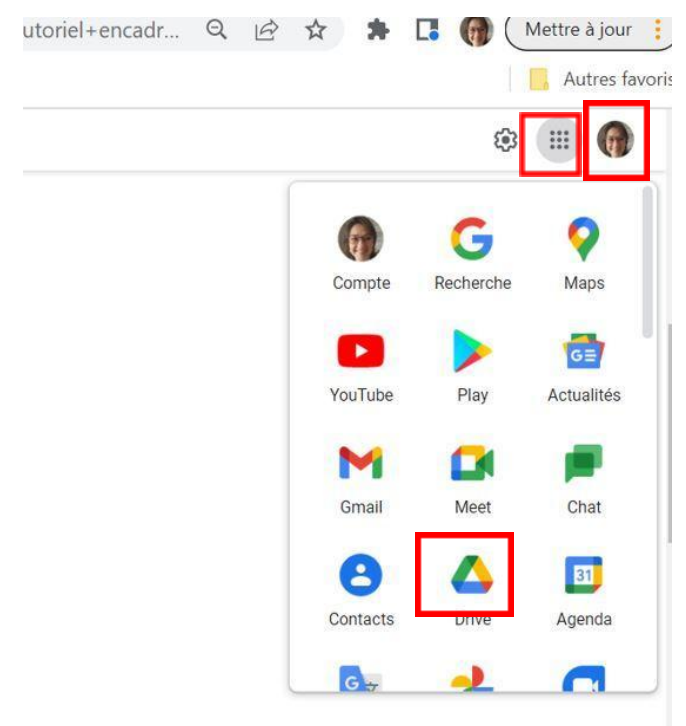

En haut à Gauche glissez la souris sur NOUVEAU Puis CLIQUEZ Glissez la souris sur Google sheets, Cliquez sur feuille de calcul vierge

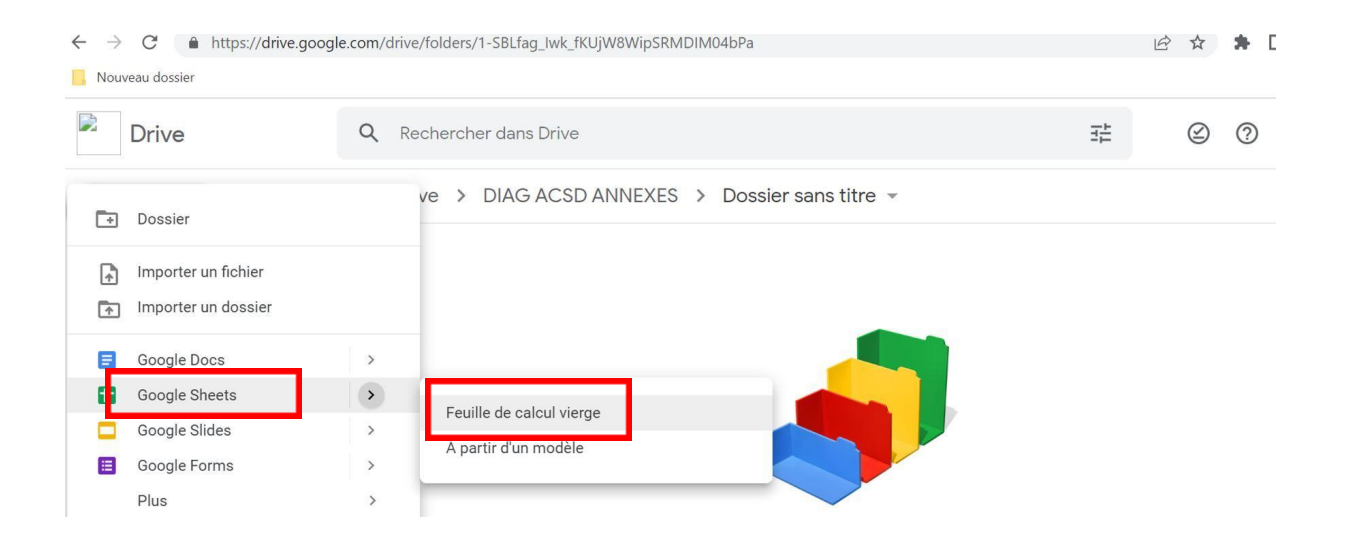

### Sur la feuille de calcul, cliquez l'onglet Extensions, puis TimeSheet, puis Create Report

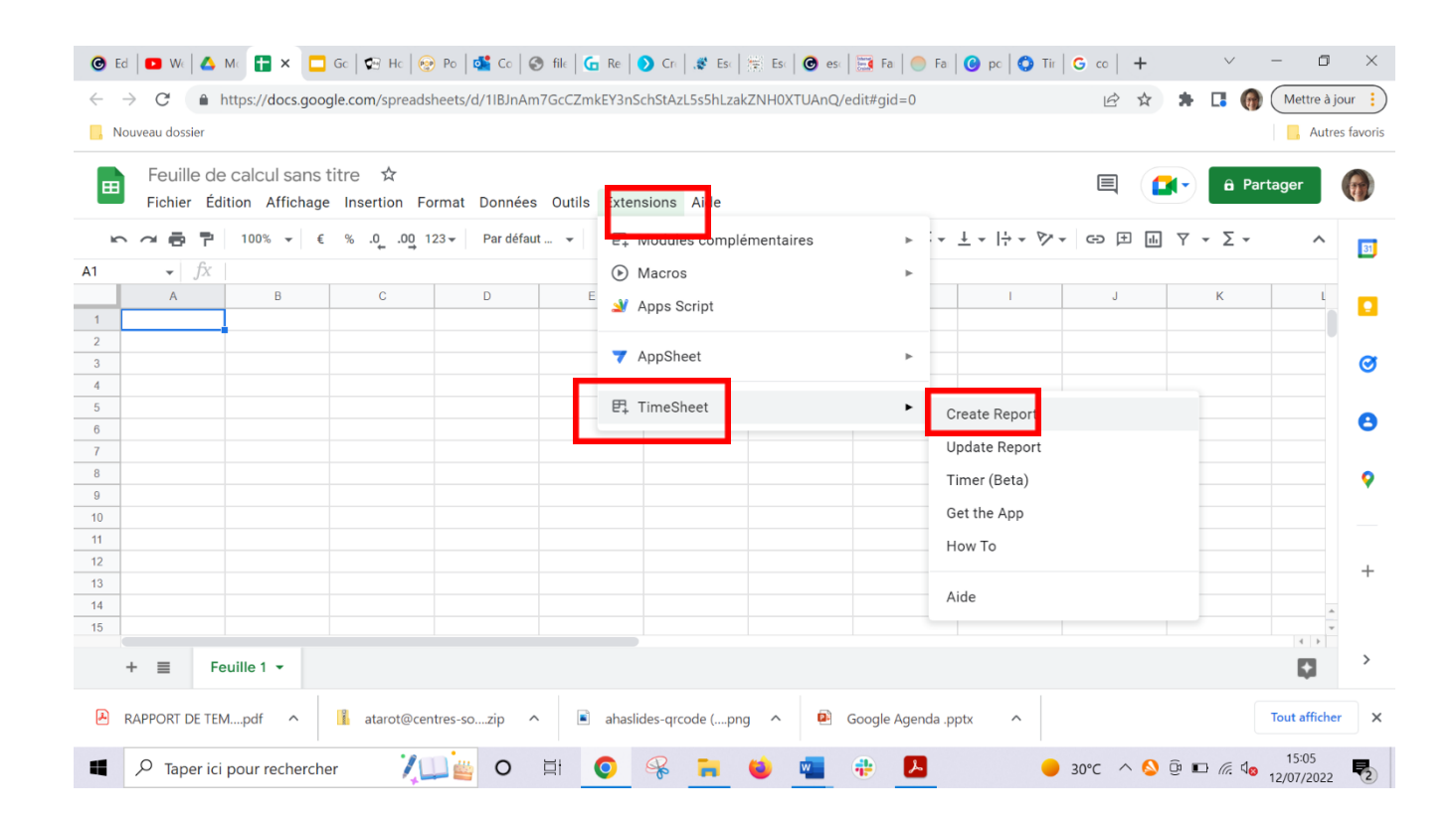

#### -Gardez la sélection « Grouped by Tags »

# -Sélectionnez votre / les agendas concerné(s) par le rapport de temps, par exemple ici <u>aboulange@centres-sociaux-douai.fr</u>

| Feuille de<br>Fichier Éd   | e calcul sans ti<br>ition Affichage | itre ☆ ⊡<br>Insertion For | ⊘<br>mat Données | Outils Exten | sions Aide <u>D</u> e | ernière modifica | ation il y a 4 minutes |   | 🗎 💽 â Partager                                                                                                    |   |
|----------------------------|-------------------------------------|---------------------------|------------------|--------------|-----------------------|------------------|------------------------|---|----------------------------------------------------------------------------------------------------|---|
|                            | 100% ▼ €                            | % .0 .00 123              | 3 ▼ Par défaut   | t 🔻 10       | • B I ÷               | A À 🖽            | 22 · ···               | ^ | Create Report X                                                                                                    |   |
| <ul> <li> − ∫x </li> </ul> | ]                                   |                           |                  |              |                       |                  |                        |   |                                                                                                    | 4 |
| A                          | B                                   | C                         | D                | E            | F                     | G                | H                      |   | Create New Report<br>Select at least one calendar and a time<br>period for your report. Optional project<br>filters may also be added.<br>Report template:<br>Grouped by Tag & Description \$<br>Available Calendars: |   |
|                            |                                     |                           |                  |              |                       |                  |                        |   | Anniversaires                                                                                                    |   |
| )<br>                      |                                     |                           |                  |              |                       |                  |                        |   | ☐ Numeros de semaine ✓ aboulange@centres-sociaux-douai.fr                                                                                                    |   |
|                            |                                     |                           |                  |              |                       |                  |                        |   | Jours fériés en France                                                                                                    |   |

Définir la période sur laquelle vous souhaitez recueillir le temps (Cette semaine, la semaine dernière, le mois en cours, l'année dernière...). La période est également personnalisable sur une durée (date).

Et pour pouvez ajouter un filtre avec le(s) nom(s) du projet :

Avec la DENOMINATION EXACTE, le cas échéant séparée d'une VIRGULE et d'un ESPACE

Puis CREATE le rapport (VERY PRATIQUE POUR VOS PROJETS 😉 !)

|    | А | В | C | D | E | F | G | Н | Г | Guillaume FICHAUX (chargé de                                                                                   |
|----|---|---|---|---|---|---|---|---|---|----------------------------------------------------------------------------------------------------|
| 1  |   |   |   |   |   |   |   |   |   | transition numerique)                                                                                          |
| 2  |   |   |   |   |   |   |   |   |   | this weak                                                                                                    |
| 3  |   |   |   |   |   |   |   |   |   | Time Period:                                                                                                   |
| 4  |   |   |   |   |   |   |   |   |   |                                                                                                    |
| 5  |   |   |   |   |   |   |   |   |   |                                                                                                    |
| 6  |   |   |   |   |   |   |   |   |   | Add project filter                                                                                             |
| 7  |   |   |   |   |   |   |   |   |   | Use comma separated #tags as filters.                                                                          |
| 8  |   |   |   |   |   |   |   |   |   | termist inunesse termist patite opfages                                                                        |
| 9  |   |   |   |   |   |   |   |   |   | "projet_jeunesse, "projet_petite_emanoe,                                                                       |
| 10 |   |   |   |   |   |   |   |   |   |                                                                                                    |
| 11 |   |   |   |   |   |   |   |   |   | ·                                                                                                    |
| 12 |   |   |   |   |   |   |   |   |   |                                                                                                    |
| 13 |   |   |   |   |   |   |   |   |   | The second second second second second second second second second second second second second second second s |
| 14 |   |   |   |   |   |   |   |   |   | CREATE                                                                                                    |
| 15 |   |   |   |   |   |   |   |   | • |                                                                                                    |

| Ħ  | Feuille de calc       | ul sans titre      | ☆ ⊡ ⊘<br>ion Format Données Qutils | Extensions A    | ide Dernière modifica   | ation il v a quelques secon | des.                          |  |  |
|----|-----------------------|--------------------|------------------------------------|-----------------|-------------------------|-----------------------------|-------------------------------|--|--|
|    |                       | % - € % .0         | .00 123 • Par défaut •             | 10 <b>- B</b>   | <i>I</i> Ş <u>A</u> 🗟 ⊞ | 55 ×   ··· A                | Successful                    |  |  |
| 1  | •   fx                |                    |                                    |                 |                         |                             |                               |  |  |
|    | A                     | В                  | C                                  | D               | E                       |                             | Report has been               |  |  |
| 3  |                       |                    |                                    |                 |                         |                             | created.                      |  |  |
| 4  |                       |                    |                                    |                 |                         |                             | You can close this dialog now |  |  |
| 5  | Time recording su     | immary:            |                                    |                 |                         |                             |                               |  |  |
| 6  | Project               | Hours              |                                    | Member          | Hours                   |                             | ANOTHER REPORT Update report  |  |  |
| /  | projet_jeunesse       | 1,00               |                                    | aboulange@centr | 2,00                    |                             |                               |  |  |
| 8  | projet_petite_enfance | 1,00               |                                    |                 |                         |                             |                               |  |  |
| 10 | Time recording de     | etails:            |                                    |                 |                         |                             |                               |  |  |
| 11 | Project               | Details            |                                    |                 | Hours                   |                             |                               |  |  |
| 12 | projet_jeunesse       |                    |                                    |                 | 1,00                    |                             |                               |  |  |
| 13 |                       | miscellaneous task | s                                  |                 | 1,00                    |                             |                               |  |  |
| 14 | projet_petite_enfance |                    |                                    |                 | 1,00                    |                             |                               |  |  |
| 15 |                       | miscellaneous task | (S                                 |                 | 1,00                    |                             |                               |  |  |
| 16 | Total                 |                    |                                    |                 | 2,00                    |                             |                               |  |  |
| 17 |                       |                    |                                    |                 |                         |                             |                               |  |  |
| 18 |                       |                    |                                    |                 |                         |                             |                               |  |  |

### **MERCI POUR VOTRE ATTENTION !**

Merci aussi aux centres sociaux de Douai Faubourg de Béthune et

Dorignies qui nous ont permis de créer ce tutoriel

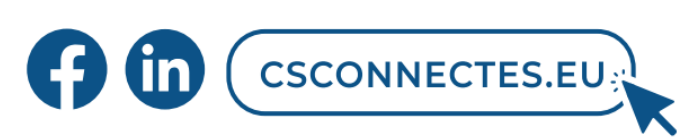

La Fédération des Centres Sociaux du Nord Pas-de-Calais est une association loi 1901. Ne pas jeter sur la voie publique.

Centres Sociaux Connectés du Nord Pas-de-Calais | Facebook

https://www.linkedin.com/company/centres-sociaux-connect%C3%A9s-du-nord-pas-de-calais/

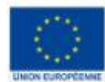

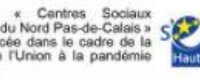

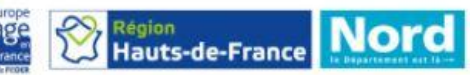

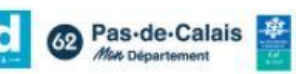

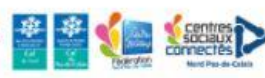